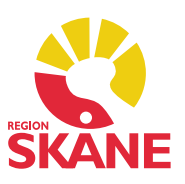

#### Innehåll

- 1. Dölj könssymbol på skärmen
- 2. Ny symbol för att markera avliden
- 3. <u>Rullgardinslistor i urvalspaneler</u>
- 4. Ny design vid inloggning
- 5. <u>Rapport Åtkomstlogg Flagga om skyddade personuppgifter</u>
- 6. <u>Dokument Ta bort gruppering på enhet</u>
- 7. Löpande journal Sortering på datum och tid i översikten
- 8. Löpande journal Förändringar i urvalspanelen
- 9. <u>BHV Nutrition Varning vid upprepat statistiktillfälle</u>
- 10. BHV Nutrition Datum vid intervallregistrering
- 11. Tidbok Klarmarkering av bokning utan patient
- 12. Vaccination Vaccinationsanamnes
- 13. Vaccination Kontraindikerade vaccinationer rapporteras till NVR
- 14. Vaccination Varning när vaccin-dos lämnas tomt
- 15. Vaccination Uppdaterad design i formuläret
- 16. Vårdkontakt Ändra datum och tid i Vårdkontakt
- 17. Läkemedel SIL 6.0 (Svenska informationstjänster för läkemedel)

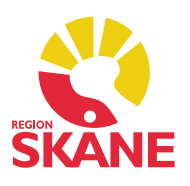

### 1. Dölj könssymbol på skärmen

Det går nu att dölja symbolerna för kön i vyer där dessa visas. Inställningen är personlig per användare och du hittar alternativet *Dölj patients könssymbol* under *Inställningar-Arbetsyta*.

Vyer som påverkas av detta är listor och förhandsvisning i flikarna för dialogen *Hämta/Registrera patient* och i alla moduler där information om patient visas.

| <ul> <li>Allmänt</li> <li>Användaruppgifter</li> <li>Arbetsflöden</li> </ul> | Arbetsyta                            |                                                   |
|------------------------------------------------------------------------------|--------------------------------------|---------------------------------------------------|
| PMO Notifiering                                                              | Arbetsyta                            | Placering av flikar                               |
| > Autokorrigering                                                            | Spara inställningar vid avsluta      | Uppe                                              |
| > Oppna journal                                                              | Spara formulärpositioner             | O Nere                                            |
| - Döli moduler                                                               | Platta knappar                       | Dra och släpp flik                                |
| > Arbetsyta                                                                  | Använd stora ikoner i verktygsfältet | Dela vertikalt                                    |
| Modulspecifikt                                                               | Lägg till verktygsmeny               | Dela norisontelit                                 |
| Adresser                                                                     | ✓ labulatorfärg ("pyjamasrandning")  | Visa patientuppgifter                             |
| > Anteckning                                                                 | Dolj patients konssymbol             | Större namn                                       |
| - Att göra                                                                   | "Tooltip" timer (sekunder)           | Större personnummer                               |
| - Barnets utveckling                                                         | 3,5 sekunder                         | Större åldersangivelse                            |
| BHV                                                                          |                                      | Pdfläsare                                         |
| Checklista                                                                   | Vänstermeny                          | <ul> <li>Extern pdfläsare (Windows för</li> </ul> |
| Diagnos                                                                      | Textstorlek: 10                      | Intern pdfläsare (PDFium)                         |
| > Dokument                                                                   |                                      | Intern pdfläsare (tidigare ver:                   |
| Dokumentbevakning                                                            | <                                    | >                                                 |

### 2. Ny symbol för att markera avliden

Symbolen för att markera att en individ är avliden representeras nu av en röd kvadrat. I kvadraten visas symbolen för personens kön utom i de fall kön är okänt då endast en röd kvadrat visas.

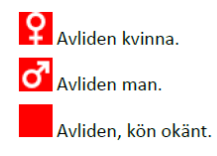

### 3. Rullgardinslisten i urvalspanelen

Rullgardinslista, eller rullgardinsmeny som de ibland kallas, är nedfällningsbara listor som används på många ställen i PMO för att presentera olika valmöjligheter för användaren. Dessa har till den här versionen uppdaterats i urvalspaneler (Ctrl+u) så att bredden på boxen anpassar sig efter den bredaste textraden i listan.

Boxen flyttas även in över PMO om den inte får plats i sin normala position rakt nedanför rutan den öppnas under. När listan är stängd och texten för valt alternativ är bredare än vad rutan tillåter visas en tool tip när man för muspekaren över komponenten. Det maximala antalet rader som visas i en öppnad lista har också utökats till 20 rader. Vid fler rader får listan en rullist så att det går att navigera i listan.

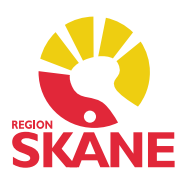

#### 4. Ny design på inloggningsdialogen

Uppdaterad layout vid inloggning. Fälten för att ange servernamn att ansluta till samt inloggningsmetod har flyttats till en egen dialog vilken du öppnar genom klicka på länken *Inställningar* till höger om enhetsfältet.

Tillvägagångssättet för att ange servernamn är samma som tidigare; klicka på knappen [...] och välj en server från nätverket eller skriv namnet på servern direkt i fältet. Används om du ex är VT2-testare. I övrigt är processen samma som tidigare för att logga in.

| PMO Inloggning                        |                                |               | ×                                                               |
|---------------------------------------|--------------------------------|---------------|-----------------------------------------------------------------|
| PN                                    | 10 🖸                           |               |                                                                 |
| Primärv                               | ård                            |               | Dator:<br>pmoprod.i.skane.se                                    |
| <u>E</u> nhet:<br>A <u>n</u> vändarna | Administrativ enhet            | V Inställning | Autentiseringsmetod<br>Ciösenord<br>Single sign-on<br>Smartkort |
| <u>P</u> in-kod:                      | •••••                          | Stäng         | Visa inte vid single sign-on                                    |
|                                       |                                |               |                                                                 |
| CELI Copy                             | right © 2022 CompuGroup Medica | al Sweden AB  |                                                                 |

### 5. Rapport Åtkomstlogg – Flagga om skyddade personuppgifter

#### För dig som *utför* loggkontroller:

Det har tillkommit en kolumn i loggarna Öppnade journaler som visar om patienten har skyddade personuppgifter.

#### 6. Dokument – Ta bort gruppering på enhet

På urvalspanelen på startsidan i modulen Dokument finns nu under rubriken **Vy** i urvalspanelen (Ctrl+u) en checkbox för att göra det möjligt att visa dokumenten i en rak lista eller gruppera innehållet per enhet som i tidigare PMO-versioner.

| Ф.                 |
|--------------------|
| <u>U</u> ppdatera  |
| Vy                 |
| Per rubrik         |
| O Per datum        |
| O Ingen rubrik     |
| Gruppera per enhet |

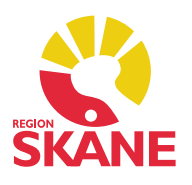

## 7. Löpande journal – Sortering på datum och tid i översikten

Sorteringsordningen i modulen Löpande journal har kompletterats så att det nu förutom sortering på datum också går att sortera på tid. En förutsättning är dock att tid används vid registrering av händelser. Det är då möjligt att sortera händelser i fallande eller stigande datumordning och varje datums händelser sorterade fallande eller stigande.

Valet i urvalspanelen sparas ej mellan sessioner. För att ändra vad som är förvalt i listan går du till *Inställningar-Löpande journal* och väljer önskad sorteringsordning.

| Arkivering            | ^ <b></b>                               |   |
|-----------------------|-----------------------------------------|---|
| Att gora              | Lopande journal                         |   |
| Barnets utveckling    |                                         |   |
| BHV                   | Urval:                                  | 1 |
| Checklista            | Visa raderade osignerade uppgifter      |   |
| Diagnos               | Dölj utkast                             |   |
| > Dokument            | Visa endast uppgifter i aktuell journal |   |
| Dokumentbevakning     |                                         |   |
| Gul lapp              |                                         |   |
| -Hjälpmedel/Livsmedel |                                         |   |
| - Hörselkontroll      | Visa:                                   |   |
| - Inskrivning         |                                         |   |
| > Internpost          |                                         |   |
| > Kassa               | Sortering:                              |   |
| Kommunikation         | Datum fallande v                        |   |
| Kontakt               | Difference findere filder               |   |
| Lab                   | Visa patientens alder                   |   |
| > Läkarintvo          |                                         |   |
| > Läkemedel           | Förvalt journalurval:                   |   |
| - Löpande journal     |                                         |   |
| Matu Sedon            | v ``                                    |   |
|                       |                                         |   |
|                       | OK Avbryt Hiälp                         |   |

#### 8. Löpande journal – Förändringar i urvalspanelen

Urvalspanelen och menyn i översikten i Löpande journal har fått sig en översyn och uppdatering. Förutom att komponenten för att sortera översikten i fallande eller stigande ordning per datum och tid har filtren för modul, sökord, yrkeskategori och användare fått knappar som för respektive val öppnar en dialog i vilken du gör dina val. För att aktivera knapparna måste kryssrutan för respektive alternativ bockas för.

| Modul         |  |
|---------------|--|
| Sökord        |  |
| Yrkeskategori |  |
| Användare     |  |

Komponenten för att skapa och spara egna filter har dessutom flyttats från urvalspanelen till menyraden för att den ska vara lättare att komma åt.

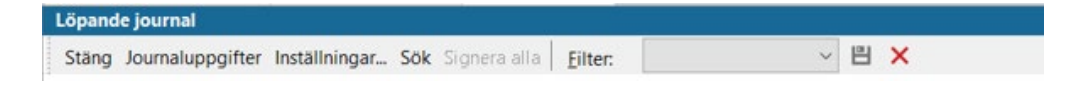

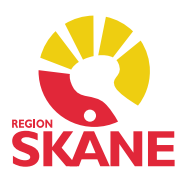

### 9. BHV Nutrition – Varning vid upprepat statistiktillfälle

Nu finns en varningsruta vid *Ny nutrition* om man väljer ett statistiktillfälle som det redan finns en registrering på. Användaren har då valet att avbryta eller att fortsätta vilket innebär att det blir fler än en registrering på samma vecka/månad i modulen.

Varningen visas även om nutritionsregistreringen ingår i ett arbetsflöde.

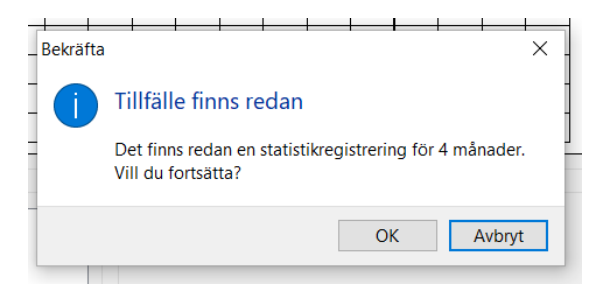

Nya texter i menyerna i översikten och inne i vyn *Ny nutrition*. Detta för att uppmärksamma användarna på skillnaden mellan att registrera ett statistiktillfälle och en nutrition.

En registrering på ett vecko- och månadstillfälle utgör underlag för uttag av statistik medan en registrering av nutrition är ett intervall och avser barnets hela nutrition.

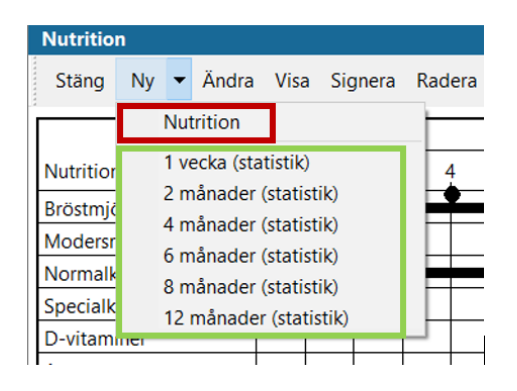

### 10. BHV Nutrition – Datum vid intervallregistrering

I Nutritionsmodulen sätts förra registreringens till-och-med-datum till aktuell registrerings från-och-meddatum för att kunna ge stöd för användaren att få en sammanhållen nutrition.

I tidigare PMO infördes två typer av registreringar, en statistikregistrering och en över barnets nutrition över tid. Tyvärr räknades till-och-med-datumet utifrån förra registreringen oavsett vilken typ den var av. Detta är nu rättat. Nu tar PMO inte med statistikregistreringar när nytt från-och-med-datum ska räknas ut.

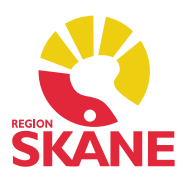

#### 11. Tidbok – Klarmarkering av bokning utan patient

När man markerar en bokning i tidboken som har en patient kopplad till sig och klickar på *Kommit* i menyn får raden en grön markering som visar att patienten tagits om hand om.

När man bokat tid i sin kalender för att reservera tid för någon uppgift man behöver göra har det tidigare inte varit möjligt att "klarmarkera" dessa. Nu är det möjligt att även markera dessa bokningar som hanterade. Den gröna bocken syns i tidboksöversikten på samma sätt som för patientbokningar.

#### 12. Vaccination – Vaccinationsanamnes

Det har länge funnits ett behov inom framförallt BHV, att på ett enkelt sätt kunna samla information om ett barn/patients tidigare vaccinationer och tankar kring framtida vaccinationer för barnet/patienten, till exempel när man tar emot ett barn från en annat BVC, ett annat land eller inför att man ska exportera en journal. Därför finns nu en funktion i vaccinationsmodulen för att skriva en vaccinationsanamnes.

Du skapar en ny anamnes genom att markera ett vaccin i översikten och klickar sedan på knappen *Ny anamnes* i menyn. Det går också att lägga till vaccin när dialogen är öppen. Sparade vaccinationsanamneser visas under rubriken *Anamnes* i översikten och ingående vaccinationer listas under den. Anamnestext och övrig information visas i förhandsvisningen eller genom att vaccinationsanamnesen öppnas i vyn *Visa vaccinationsanamnes*.

| Ny vaccinatio       | nsanamnes             |                |                     |                          |       |       |      |                      |             |          |          |         |             |                      |
|---------------------|-----------------------|----------------|---------------------|--------------------------|-------|-------|------|----------------------|-------------|----------|----------|---------|-------------|----------------------|
| Avbryt Spa          | ra Signera            |                |                     |                          |       |       |      |                      |             |          |          |         |             |                      |
| Anamnes:            |                       |                |                     |                          |       |       |      | Va <u>c</u> cination | ner:        |          |          |         |             |                      |
| Vaccinerad          | l i sitt hemland.     |                |                     |                          |       |       |      | Namn                 |             |          | Datu     | m       |             | Lägg till<br>Ta bort |
|                     | C Lägg till vaco      | ination i anan | nnes                |                          |       |       |      |                      |             | _        |          |         | ×           | Visa                 |
|                     | Avbryt Lägg ti        | ll i anamnes   | Hjälp               | Visa enda                | st ex | terna | a    |                      |             |          |          |         |             |                      |
|                     | Datum                 | Vaccin         |                     | Mot sjukdom              |       | #     | ٢    | 🚯 Volym              | Adminis     | Lokalis  | <b>1</b> | nit Si. | Kom.        |                      |
|                     | ✔ 2022-10-18          | Övrigt vacci   | n mot               | Morbilli, Parot          | it,   |       |      |                      |             |          | A ft     |         |             |                      |
| Vaccination         |                       |                |                     |                          |       |       |      |                      |             |          |          |         |             |                      |
| Stäng Ny            | Ny ordination Ny      | anamnes Ä      | ndra Vis            | a Signera U              | tför  | Rad   | lera | Biverkning.          |             |          |          |         |             |                      |
| Datum<br>2022-10-18 | Vaccin<br>Övrigt vace | in mot MPR     | Mot sju<br>Morbilli | kdom<br>, Parotit, Rubel | #     | ٢     | 0    | Volym                | Administrat | Lokalisa | nti 1    | Init    | t Sign<br>A | Kommentar            |
| Ei givna            |                       |                |                     |                          |       | A     |      |                      |             |          |          |         |             | A                    |

Vaccinerad i sitt hemland.

Övrigt vaccin mot MPR Morbilli, Parotit, Rubel...

Anamnes

2022-10-18

ASA

ASA ASA

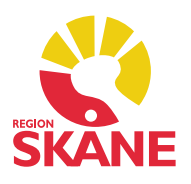

#### 13. Vaccination – Kontraindikerade vaccinationer rapporteras till NVR

Vid rapportering av vaccinationer till Nationella vaccinationsregistret (NVR) skickas nu även vaccinationer markerade med kontraindikation med.

#### 14. Vaccination – Varning när vaccindos lämnas tom

PMO varnar nu användaren när denne försöker spara en vaccination som saknar dos eller när - angivits i dosnummerfältet. Om någon av alternativen *Extern* eller *Dos ej given* är ibockade visas ingen varning.

| vulyt spala s                                         | Signera Lägg till Radera                             |          |
|-------------------------------------------------------|------------------------------------------------------|----------|
| /accination                                           |                                                      |          |
| Vaccinnamn:<br>Tillverkare:<br>Mot:                   | Comirnaty<br>BioNTech Manufacturing GmbH<br>Covid-19 |          |
| Datum:<br>2022-10-18                                  | ~                                                    |          |
|                                                       |                                                      |          |
| Dos nummer:                                           | äfta                                                 | ×        |
| Dos nummer:<br>Bekra<br>Batchnumr<br>FP1972           | äfta<br>Dosnummer saknas.<br>Vill du fortsatta?      | ×        |
| Dos nummer:<br>Bekra<br>Batchnumr<br>FP1972<br>Volym: | äfta<br>Dosnummer saknas.<br>Vill du fortsätta?      | Manuellt |

### 15. Vaccination – Uppdaterad design av formuläret

Formuläret för att skapa en ny vaccination har uppdaterats och har nu fått en datumväljare för att det ska vara enkelt att ändra vaccinationsdatum om detta inte är samma som aktuell dags datum.

| vaccination                                                            |                                                             |
|------------------------------------------------------------------------|-------------------------------------------------------------|
| Avbryt Spara Signera Lägg                                              | till Radera                                                 |
| Vaccination                                                            |                                                             |
| Vaccinnamn: Comirnaty (<br>Tillverkare: BioNTech M<br>Mot: Covid-19 va | Driginal/Omicron BA.1, (15/15 mikrogr<br>lanufacturing GmbH |
| Datum:<br>2022-10-18 ~                                                 |                                                             |
| Dos nummer:                                                            |                                                             |
| Batchnummer:                                                           | Sista datum för användning:                                 |
| GD6677 ~                                                               | 2023-04-30 Ange LOT-nummer manuellt                         |
| Volym:                                                                 | Lokalisation:                                               |
| 0,3 ml 🗸 🗸                                                             | vä överarm 🗸                                                |
| Administrationssätt:                                                   |                                                             |
| im ~                                                                   |                                                             |
| Extern                                                                 | Vaccinationsort                                             |
| Kommentar:                                                             | Kontraindikation                                            |
|                                                                        | ↓ Dos ej given                                              |

Skapad 2022-10-17 Åsa Karén Verksamhetsansvarig PMO

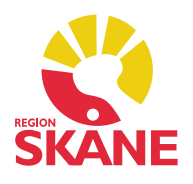

Ett nytt fält, *Vaccinationsplats*, har tillkommit som aktiveras när man bockar i checkboxen *Extern*. Med vaccinationsplats avses information om ort och/eller vårdgivare som givit dosen. När vaccinationsplats angivits kommer det på startsidan i kolumnen vaccinactionsort visas ett blått hus. I minimodulen visas samma blåa hus och den har en tool-tip som visar informationen.

Fältet för att ange LOT-nummer är nu som förvalt *låst* för manuell inmatning vid registrering av vaccination. Men det går att bocka i checkboxen *Ange LOT-nummer manuellt*, om det finns behov att ange ett LOT-nummer som ej finns med i listan över LOT-nummer, för att manuellt skriva in ett LOT-nummer. Observera att PMO *inte* accepterar gemena bokstäver eller mellanslag.

| Ny vaccination                                                      |                                                                      |
|---------------------------------------------------------------------|----------------------------------------------------------------------|
| Avbryt Spara Signera Lägg                                           | ) till Radera                                                        |
| Vaccination                                                         |                                                                      |
| Vaccinnamn: Comirnaty<br>Tillverkare: BioNTech M<br>Mot: Covid-19 v | Original/Omicron BA.1, (15/15 mikrogr<br>Vanufacturing GmbH<br>accin |
| Datum:<br>2022-10-18 ~                                              |                                                                      |
| Dos nummer:                                                         |                                                                      |
| Batchnummer:                                                        | Sista datum för användning:                                          |
| GD6677 ~                                                            | 2023-04-30 Ange LOT-nummer manuellt                                  |
| Volym:                                                              | Lokalisation:                                                        |
| 0,3 ml 🗸 🗸                                                          | vä överarm ~                                                         |
| Administrationssätt:                                                |                                                                      |
| im ~                                                                |                                                                      |
| 🗹 Extern                                                            | Vaccinationsort:                                                     |
| Kommentar:                                                          | Kontraindikation                                                     |
|                                                                     | ^ □ Ja □ Nej                                                         |
|                                                                     | 🗸 🗌 Dos ej given                                                     |

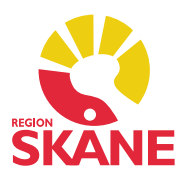

### 16. Vårdkontakt – Ändra datum och tid i Vårdkontakt

I modulen *Vårdkontakt* har det tillkommit ett nytt menyval i vyn *Visa* som gör det möjligt att ändra datum och/eller tid på vårdkontakt och alla uppgifter som tillhör den.

Journaluppgifter med annan ansvarig än inloggad användare signeras inte, inte heller om inloggad användare är delegerad att signera för den som är ansvarig.

| isa vårdkontakt                  |                                                                 |
|----------------------------------|-----------------------------------------------------------------|
| Stäng Signera<br>årdkontakt Logg | Signera uppgifter i vårdkontakt Ändra Visa Ändra datum          |
| 8                                | Vårdkontakt 2022-10-18 ASA                                      |
| Vårdkontakt:                     | Mottagningsbesök                                                |
| Bilaga:                          | 🛛 Ändra datum på vårdkontakt 🛛 🗙                                |
| NUTITION                         | Vaij nytt datum:     Använd tid:       2022-10-18 ∨     00:00 ♀ |
| <u>Nutrition</u>                 | Spara Avbryt Hjälp                                              |
| Nutrition                        | Νυtrition         2022-10-18         Δ5Δ                        |

17. Läkemedel – SIL 6.0 (Svenska informationstjänster för läkemedel) PMO har nu stöd för SIL 6.0.

I SIL 6.0 är stödet för utsättningsorsak vid makulering av e-recept borttaget. Därför är listan med utsättningsorsaker utgråad i fortsättningen.